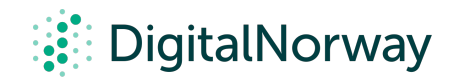

## Steg for steg guide:

## Vise video og dele lyd gjennom Zoom

## Vise video og dele lyd gjennom Zoom

Underveis i workshopen kan det være du har lyst til å dele en video og tilhørende lyd til alle deltakerne.

## For å vise video gjennom Zoom:

- Trykk på "Share Screen"-knappen
- Huk av de to små boksene nede i venstre hjørne med teksten "Share Computer Sound" og "Optimize Screen Share for Video Clip"

Om du ønsker å vise en video uten lyd, kan du også velge det. Om du derimot kun huker av "Share Computer Sound" vil du dele kun lyden fra din computer.

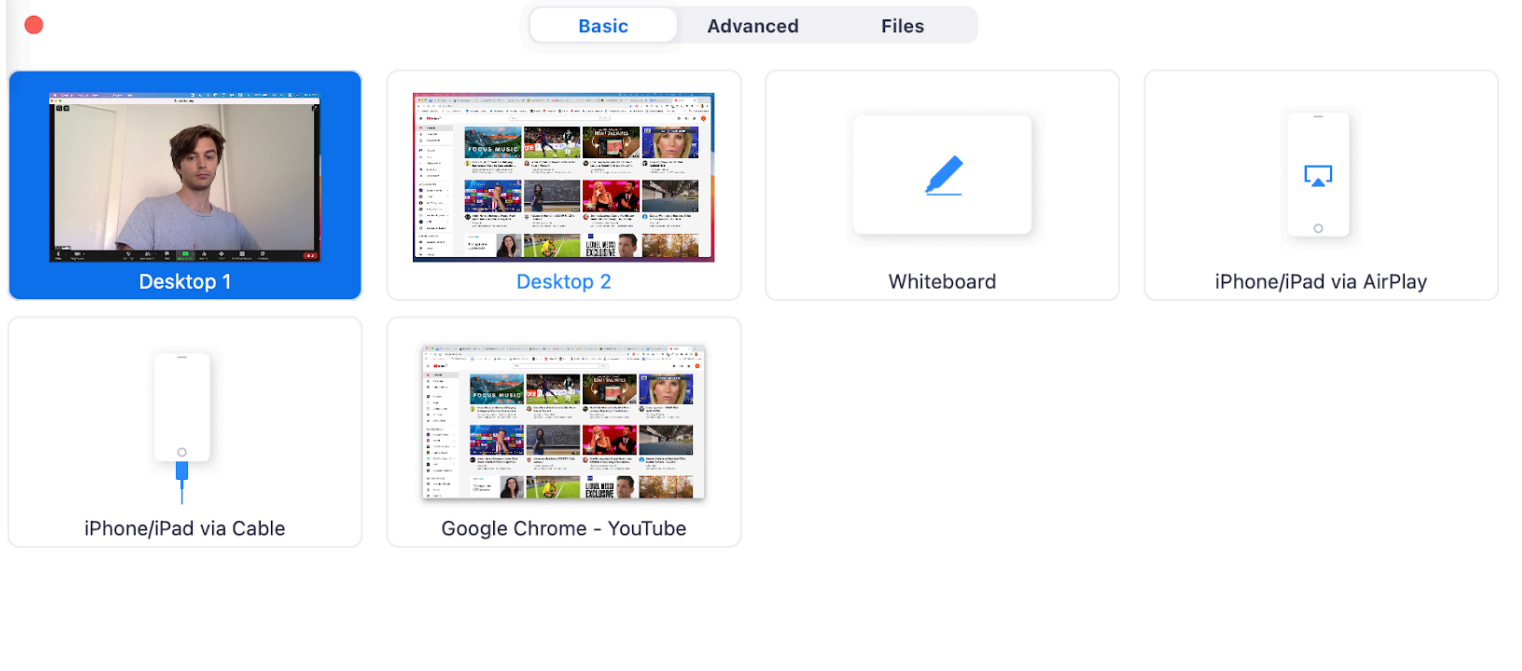

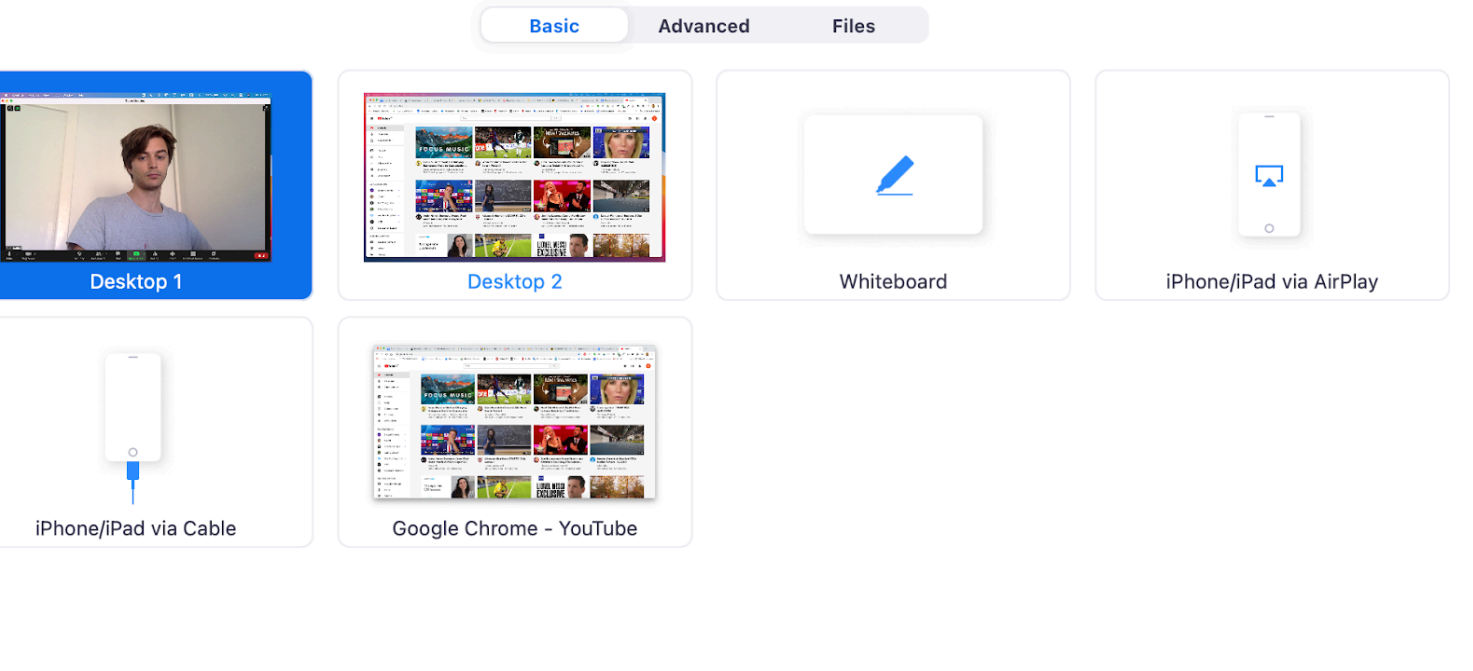

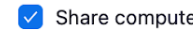

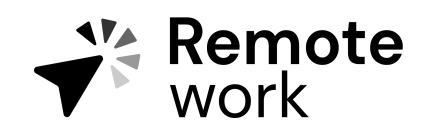

Steg for steg guide

Share computer sound 🛛 🔽 Optimize Screen Share for Video Clip

Share